## Part 7 会員画面の表示設定

前ページまでで、会員登録時の項目を作成しただけでは、表示されません。

実際サイトの会員登録フォームに表示させたい場合は、以下の操作を行います。

また、今まで表示していたものを非表示にさせたい場合も、こちらを利用します。

|                                                                                    | r2.0 - develop [ 200805161/LK-LICEP | ASE-develop ]                                                    | 公開 第前 · 分传                                 |                                       |            |  |
|------------------------------------------------------------------------------------|-------------------------------------|------------------------------------------------------------------|--------------------------------------------|---------------------------------------|------------|--|
|                                                                                    | を検索します。<br>M条件設定<br>ログインID          | ①オプション<br>顧客管理を                                                  | を押し、                                       |                                       |            |  |
| ②会員画面を押します。<br><sup>A</sup> □ 退会者<br>Aff この項目の指定項目<br>CoMo = AU Sortbark = Willcom |                                     |                                                                  | Fべて ③ AND ○ OR とする<br>ney □ EMobile □ PC   | サイトに表示させたい項目の右側:新規・更新の部分<br>にチェックします。 |            |  |
|                                                                                    |                                     | この項目の指定項目は3<br>ourse                                             | tべて ⊙AND ○ORとする                            | ■新規 : 最初の会員登録時に表示されます。                |            |  |
|                                                                                    | 入会日時 年 -                            |                                                                  | 顧客フロント画面のフィールド表示・非表示を                      | ■更新 : 会員情報更新の                         | 際に、表示されます。 |  |
| :: 〒-タベース                                                                          | 退会日時 年 · 年 ·                        | \                                                                | 画面フィールド情報一覧                                |                                       |            |  |
| ※トップへ戻る                                                                            | ③ 登録されてい                            | る項目が                                                             | 項目ID<br>name_sei                           | 項目名(※は入力必須です)<br>氏名(姓)                | 新規 更新      |  |
|                                                                                    | すべて一覧で表示                            | えされます。                                                           | name_mei<br>name_kana_sei<br>name_kana_mei | 氏名(名)<br>氏名力ナ@約<br>氏名力ナ(成)            |            |  |
|                                                                                    |                                     |                                                                  | zip                                        | \$P\$(更番号                             |            |  |
| 年齢入れてね                                                                             | ~                                   | exal<br>※ 数計グラフ<br>設定                                            | address<br>tel<br>sex<br>hirthday          | 住所<br>電話番号<br>性別<br>生年月日              |            |  |
|                                                                                    | 🕶 🖪                                 | <ul> <li>         ・ 会員画面         ・         ・         ・</li></ul> | etc<br>nenrei                              | ー・・・ー<br>ご自由にどうぞ<br>年齢                |            |  |
| ♥ ♥ ⑦<br>▼好きなもの<br>(※複数選択可)                                                        |                                     | 。<br>ドップへ戻る                                                      | birthtime<br>multi                         | 誕生日時<br>好きなもの                         |            |  |
| □りんご                                                                               |                                     |                                                                  | mojimoji<br>sentak                         | もじもじ<br>単一選択                          |            |  |
| □ぶどう                                                                               |                                     |                                                                  | shumi                                      | 趣味は?                                  |            |  |
| ▼もじもじ※                                                                             |                                     |                                                                  |                                            |                                       |            |  |
| ▼単一選択<br>選択してください ▼<br>▼趣味は?                                                       |                                     | チェックした                                                           | 項目が自動的に会員                                  | 登録                                    |            |  |
| 確認                                                                                 |                                     |                                                                  | 示されます。                                     |                                       |            |  |
| <u> </u>                                                                           | <b>&gt;</b>                         |                                                                  |                                            |                                       |            |  |
|                                                                                    |                                     |                                                                  |                                            |                                       |            |  |

太字の項目はデータベース設定にて必須項目設定になっている項目です。

表示をしたくない場合は、チェックを外してください。

∕!∖

メールアドレスについては、必須事項となりますので、表示設定はできません。ご了承下さい。